## How to Create Your Bilt Rewards Account:

- Use the invite link sent to you by your property manager or visit <u>www.paywithbilt.com/greentreepmco</u> to create your account. You'll be redirected to the Bilt Payment Center.
- 2. To continue creating your Bilt account, confirm the email address your property has on file.

If you enter a different email address than what is on file with your property, you'll be prompted to confirm your home address.

| BILT ⊞ | HOME REWARDS CARD APP EDITORIAL                                                                                                    |  |
|--------|----------------------------------------------------------------------------------------------------|--|
|        | BILT I FRELATED                                                                                                    |  |
|        | Image: Signin Signin Signin Signin Signin Signin Signin Confirm your email Signin The email address on file with your property Your email Theo@mason.com          Continue       Image: Signin Signin Sig |  |
|        |                                                                                                    |  |

| BILT 🗄 | нс          | DME REWARDS CARD APP EI                                                                                                    | DITORIAL   |                                                      |    |  |
|--------|-------------|----------------------------------------------------------------------------------------------------|------------|------------------------------------------------------|----|--|
|        |             |                                                                                                    | BILT       | 🛙 🛛 🕇 KRELATED                                       |    |  |
|        | ③ Sign in t | Confirm your home address<br>theo@mason.com This email didn't match our records. Please<br>back and try a different email or enter the<br>address you intend to pay rent for below | SS<br>e go | RN POINTS WITH BILT<br>WARDS<br>Imated points earned | 1x |  |
|        |             | Your address<br>301 W                                                                                                    |            | mplete your account                                  | ÷  |  |
|        |             | 301 W 57th St<br>New York, NY 10019                                                                                                    | >          |                                                      |    |  |
|        |             | 301 W 59th St<br>New York, NY 10019                                                                                                    | ><br>>     |                                                      |    |  |
|        |             |                                                                                                    | -          |                                                      |    |  |
|        |             |                                                                                                    |            |                                                      |    |  |
|        |             |                                                                                                    |            |                                                      |    |  |

3. Select an email or phone number and we'll send a one-time password to verify your account.

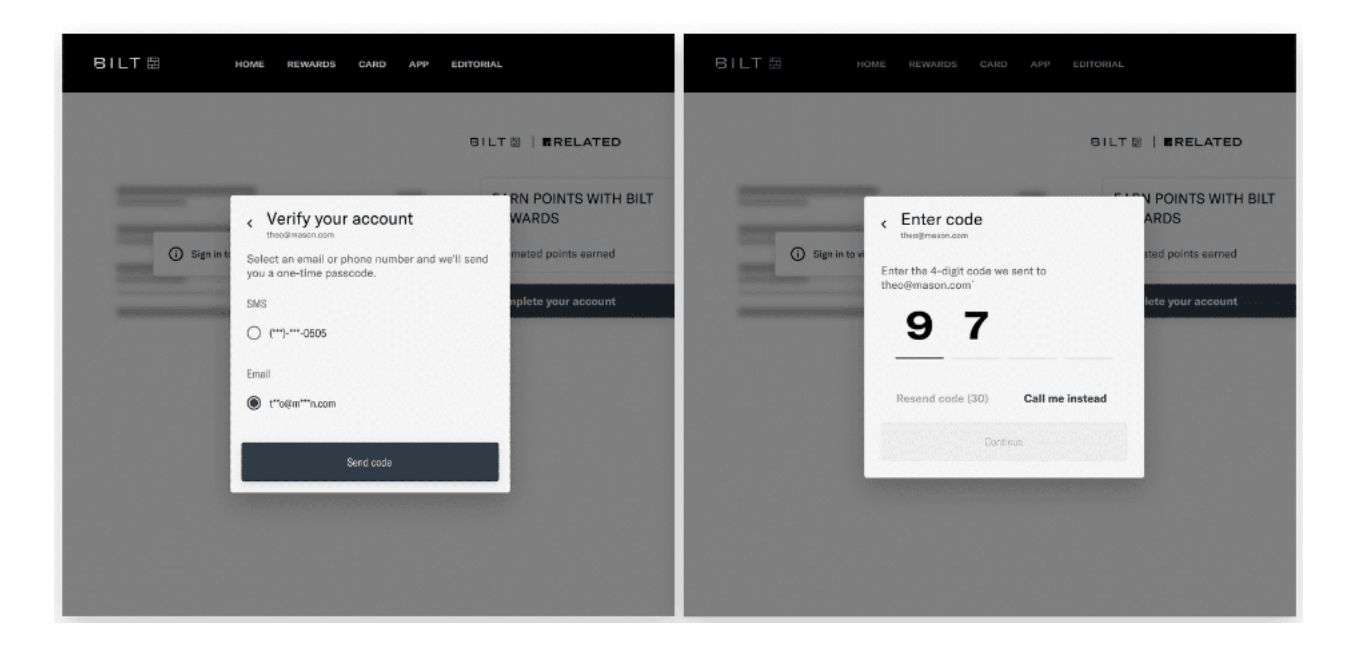

- 4. Click or tap **Make a payment** to create your Bilt Rewards account.
  - a. Create and confirm your password
  - b. Confirm your information to continue

| ERELATED Other payment (Control Park Race S22 Control Park Race S22 | ILT 图 | 🏥 Rewards 🏼 🦻 Earn                                                                                           | Points 🎓 Payments 🚍 Wallet                                                                                    | SIGN UP / LOG I |
|----------------------------------------------------------------------------------------------------|-------|----------------------------------------------------------------------------------------------------|----------------------------------------------------------------------------------------------------|-----------------|
| Charges A of 10001/23 10.30 PM   Charges \$1,150,00   Charges \$1,150,00   Charges \$1,150,00   Charges \$1,150,00   Charges \$1,150,00   Charges \$1,150,00   Charges \$1,150,00   Charges \$1,150,00   Charges \$1,150,00   Charges \$1,150,00   Charges \$1,150,00   Charges \$1,150,00   Charges \$1,150,00   Charges \$1,150,00   Charges \$2,50,00                                                                                                    |       | ■RELATED<br>Central Park Place 32E 🗸                                                                         | Pay for a different unit 🚱<br>Other payment methods 🚥                                                         |                 |
| Residential Rent \$1,150.00   Villities Electric \$145.00   Notry 2020 \$145.00   Villities Gas View more > \$255.00   View more > \$255.00 Start the most valuable rewards Make every rent payment count with points, exclusive benefits and more.   Explore rewards >   Explore rewards   Point rewards >                                                                                                    |       | Charges As of 10/01/23 10:30 PM Q                                                                            | Total balance \$2,000.00                                                                                      |                 |
| Utilities Electric \$145.00   10/01/2020 \$145.00   10/01/2020 \$145.00   10/01/2020 \$255.00   Vour rewards on this payment   Store rewards \$255.00   Funct the most valuable rewards   Make every rent payment count with points, exclusive benefits and more.   Explore rewards   Explore rewards   Funct the most valuable rewards   Bake every rent payment count with points, exclusive benefits and more.   Explore rewards   Image: The rewards of the remultice benefits and more.   Funct the rewards   Image: The rewards of the rewards   Funct the rewards   Image: The rewards of the rewards   Funct the rewards   Image: The rewards of the rewards   Funct the rewards   Image: The rewards of the rewards   Funct the rewards   Image: The rewards of the rewards   Funct the rewards Funct the rewards                                                                                                    |       | Residential Rent \$1,150.00                                                                                  | Make a payment                                                                                                |                 |
| Utilities Wift       \$145.00         VIIIties Gas       View more *       \$255.00         Vour rewards on this payment       \$255.00         Four rewards on this payment       \$255.00         Earn the most valuable rewards       Boost your credit         Make every rent payment count with points, exclusive benefits and more.       Boost your credit         Explore rewards       *                                                                                                    |       | Utilities Electric \$145.00                                                                                  |                                                                                                    |                 |
| Utilities Gas<br>toor/2000       View more •       \$255.00         Your rewards on this payment       Earn the most valuable rewards<br>Make every rent payment count with points, exclusive<br>benefits and more.       Boost your credit<br>Build your credit history with free rent reporting to the<br>three major credit bureaus.         Explore rewards       >                                                                                                    |       | Utilities Wifi \$145.00                                                                                      | )                                                                                                    |                 |
| Your rewards on this payment         Earn the most valuable rewards         Make every rent payment count with points, exclusive benefits and more.         Explore rewards         Explore rewards                                                                                                    |       | Utilities Gas<br>10/01/2020 View more ~ \$255.00                                                             | )                                                                                                    |                 |
| Earn the most valuable rewards       Boost your credit         Make every rent peyment count with points, exclusive benefits and more.       Boost your credit history with free rent reporting to the three major credit bureaus.         Explore rewards       Learn more                                                                                                    |       | Your rewards on this payment                                                                                 |                                                                                                    |                 |
| Explore rewards > Learn more >                                                                                                    |       | Earn the most valuable rewards<br>Make every rent payment count with points, exclusive<br>benefits and more. | Boost your credit<br>Build your credit history with free rent reporting to the<br>three major credit bureaus. |                 |
|                                                                                                    |       | Explore rewards                                                                                              | > Learn more >                                                                                                |                 |
|                                                                                                    |       |                                                                                                    |                                                                                                    |                 |

5. Select your preferred email or phone number and we'll send you a one-time code to verify your account.

## How to Make a Rent Payment

Bilt Alliance Residents pay rent directly in the Bilt app or the Bilt Rewards website. Make sure you're connected to your unit before submitting a rent payment.

1. On the **Pay Rent** tab, click **Pay other amount** to enter a custom payment amount (for payment of move-in funds)

| Charges                                 | As of 10/01/23 10:30 PM                             | Total balance        | \$2,000.00                       |  |
|-----------------------------------------|-----------------------------------------------------|----------------------|----------------------------------|--|
| Residential Rent<br>10/01/2020          | \$1,150.00                                          | Pay full b           | alance                           |  |
| Utilities Electric<br>10/01/2020        | \$145.00                                            | Pay other amount     |                                  |  |
| Utilities Wifi<br>10/01/2020            | \$145.00                                            | Autopay              | Off • >                          |  |
| Utilities Gas                           | /iew more ~ \$255.00                                |                      |                                  |  |
| Explore rewards                         | >                                                   | Learn more           |                                  |  |
| Your December Rent Da                   | <b>iy benefits</b><br>Exclusively for Bilt Members. |                      | Available until 11/1/2023, 11:59 |  |
| , , , , , , , , , , , , , , , , , , , , |                                                     | CARDHOLDER EXCLUSIVE | 14/1 24                          |  |

- 2. Under **Payment Method**, add or select your preferred payment method and review your payment details.
- 3. When you're ready to submit your payment, click **Pay**. A confirmation your payment was submitted will appear.

| Confirm your payment                                                   |                           |                                                         |                |
|------------------------------------------------------------------------|---------------------------|---------------------------------------------------------|----------------|
| Central Park Place 32E                                                 |                           |                                                         |                |
| Payment summary                                                        |                           | Payment method                                          | + Add new      |
| Payment amount                                                         | \$2,000.00<br>Edit amount | Bilt Mastercard                                         | <b>●</b> 3456  |
| Card transaction fee ①<br>Waived with the Bilt Mastercard®             | \$60.00                   | O Chase Reserve                                         | wma 3456       |
| Total amount                                                           | \$2,000.00                | Chase Checking                                          | ₫ 3456         |
|                                                                        |                           | View all                                                | >              |
| Your rewards on this payment                                           |                           |                                                         |                |
| Estimated points ③<br>You're earning the most valuable rewards         | 2,000 points              | Pay with points<br>Use your points to save up to \$45 o | n this payment |
| Credit boost ①                                                         | • Off                     | Pay \$2,00                                              | 0.00           |
| Build your credit history with free rent repo<br>major credit bureaus. | rting to the three        |                                                         |                |